# State of South Dakota K-12 Data Center

# Frequently Asked Questions - FAQ 1318

## **Category: Web**

# FAQ 1318

#### **Question:**

How do I open my state K-12 website using Dreamweaver?

# Answer:

These steps are the same for PCs and Macs.

- 1. Open **Dreamweaver**.
- 2. Click Site, and select New Site....
- 3. In the Site Name field, entered the desired name for your local website files.
- 4. In the Local Site Folder, enter the desired location and file name for your local website files.

| Site Setup for MyWebsite                                |                                                                                                    |  |  |  |
|---------------------------------------------------------|----------------------------------------------------------------------------------------------------|--|--|--|
| Site<br>Servers<br>Version Control<br>Advanced Settings | A Dreamweaver site is a collection of all of the files and assets you use in your<br>website. A Dreamweaver site usually has two parts: a local folder on your<br>computer where you store and work on files, and a remote folder on a server<br>where you post the same files to the web. |  |  |  |
|                                                         | Here you'll select the local folder and a name for your Dreamweaver site. Site Name: My/Website Local Site Folder: C:\Users\ty003\Documents\My/Website                                                                                                    |  |  |  |
|                                                         |                                                                                                    |  |  |  |
|                                                         | Help Save Cancel                                                                                                    |  |  |  |

5. In the upper right of the Site Setup window, click **Servers**.

| Site Setup for MyWebsite              |                                  |  |  |  |  |
|---------------------------------------|----------------------------------|--|--|--|--|
| Site                                  |                                  |  |  |  |  |
| Servers                               | for this d                       |  |  |  |  |
| Version Control                       | administ                         |  |  |  |  |
| <ul> <li>Advanced Settings</li> </ul> | Note: You<br>only need<br>pages. |  |  |  |  |

## 6. Click the + icon to add your site information.

| ite Setup for MyWebsite            |                                                      |                                                                                                    |                                                     |                          | *                   |  |
|------------------------------------|------------------------------------------------------|----------------------------------------------------------------------------------------------------|-----------------------------------------------------|--------------------------|---------------------|--|
| Site<br>Servers<br>Version Control | Here you'll select<br>for this dialog box            | Here you'll select the server that will host your pages on the web. The settings<br>for this dialog box come from your Internet Service Provider (ISP) or your web |                                                     |                          |                     |  |
| Advanced Settings                  | Note: You do not ne<br>only need to define<br>pages. | eed to complete this step to b<br>a remote server when you w                                                                                                    | hegin working on your D<br>ant to connect to the we | reanweave<br>sb and post | r site. You<br>your |  |
|                                    | Name                                                 | Address                                                                                                    | Connection                                          | Remote                   | Testing             |  |
|                                    | +-20                                                 |                                                                                                    |                                                     |                          |                     |  |
|                                    |                                                      |                                                                                                    |                                                     |                          | Canad               |  |

- 7. In the Server Name field, you can enter your site name or **WebDAV** (Dreamweaver requires this field to have content but the information you enter does not impact your site connection).
- 8. In the Connect using drop-down menu, select **WebDAV**.
- 9. In the URL field, enter your site's URL (including the https:// part).
- 10. Enter your K-12 username and password.
- 11. Click the **Test** button to verify that you can connect to your site:
  - If Dreamweaver can successfully connect, you have entered your information correctly. Click **OK**.
  - If DreamWeaver cannot connect, double-check your site URL and your username and password to make sure they are correct, and test your connection again.

|                | Basic Advanced                   |
|----------------|----------------------------------|
| Server Name:   | MebDAV                           |
| Connect using: | WebDAV 🔻                         |
| URL: h         | ittps://ty003.k12.sd.us/         |
| Username: [t   | y003                             |
| Password:      | Save                             |
| Web URL: h     | Test<br>https://ty003.k12.sd.us/ |
| Help           | Save Cancel                      |

12. After Dreamweaver has successfully connected, click **Save** to save your server settings.

- 13. Click **Save** to save your site settings.
- 14. You are now connected to your site and you can begin working in Dreamweaver.